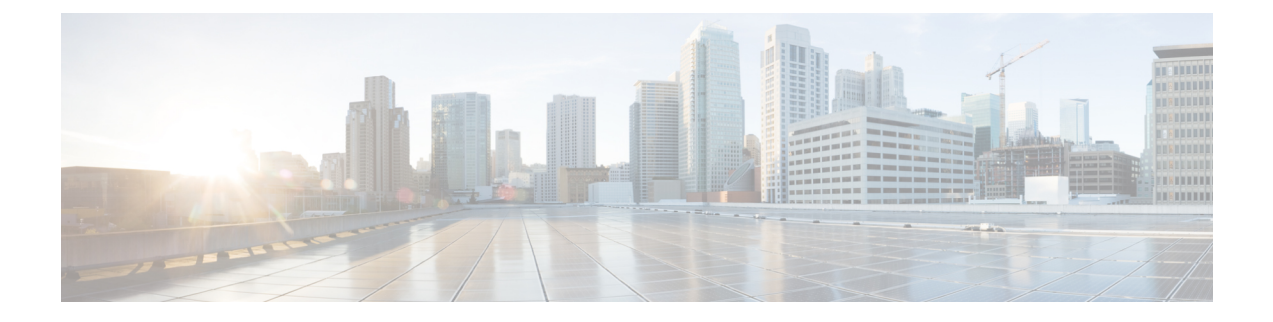

# Configurações de reprodução de música e áudio

- Controles de música, na página 1
- Ativar e desativar cancelamento de ruído, na página 3
- Ativar e desativar o modo de ambiente, na página 4
- Personalizar as configurações do equalizador do fone de ouvido, na página 5
- Sensores inteligentes, na página 5
- Redefinir as configurações de fone de ouvido, na página 6

### Controles de música

### Reproduzir e pausar música

Você pode controlar a reprodução de música na face da almofada direita. A reprodução de música pausa automaticamente quando você tem uma chamada recebida e reinicia após a chamada terminar.

### Procedimento

Pressione o botão **Reproduzir** no centro da almofada direita para pausar e reproduzir música com o fone de ouvido.

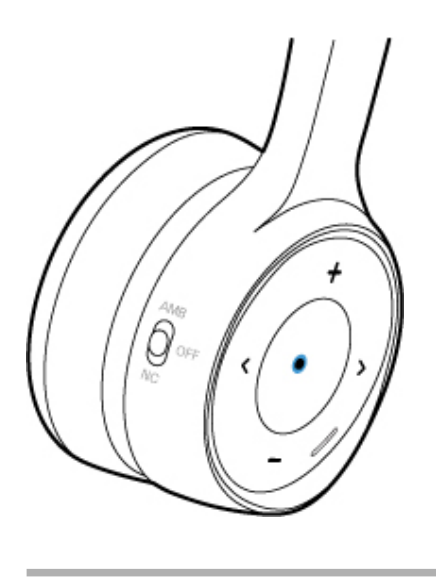

## lgnorar uma faixa

Os controles de música do seu fone de ouvido estão localizados na face da almofada direita.

#### Procedimento

Pressione > ou < para ignorar uma faixa.

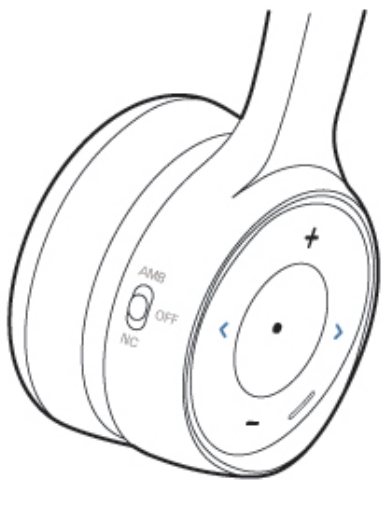

### Regular o volume do fone de ouvido

Os botões de volume estão localizados na face da almofada direita.

#### Procedimento

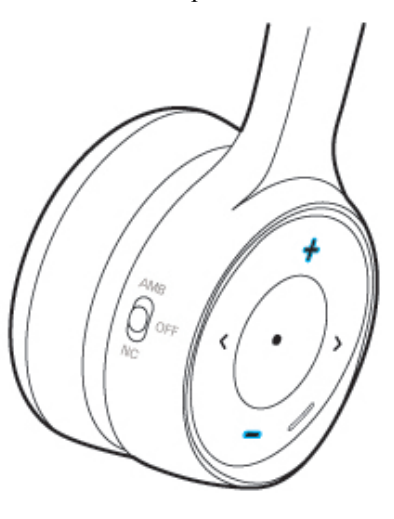

Pressione + e para definir o volume do fone de ouvido.

## Ativar e desativar cancelamento de ruído

O interruptor **Cancelamento de ruído** está localizado na parte de trás da almofada direita. Por padrão, o fone de ouvido se adapta automaticamente ao seu nível de ruído ambiental adjacente. Você pode desativar o **Cancelamento de ruído adaptável** e personalizar seu próprio nível de cancelamento de som no aplicativo móvel Fones de ouvido Cisco.

### Procedimento

Etapa 1

Deslize o interruptor **Cancelamento de ruído** até **NC** para ativar o cancelamento de ruído.

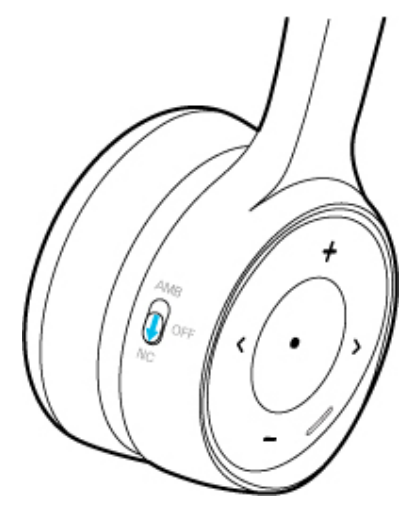

**Etapa 2** Deslize o interruptor **Cancelamento de ruído** até **OFF** para desativar o cancelamento de ruído.

### Personalizar seu nível de cancelamento de ruído no aplicativo Fones de ouvido Cisco

Por padrão, sua intensidade de cancelamento de ruído de fone de ouvido está definida como 100%. Você pode ajustar manualmente a quantidade de cancelamento de ruído que ouve no fone de ouvido por meio do aplicativo Cisco Headsets. Se você ativar **Cancelamento de ruído adaptável**, o nível de cancelamento de som do fone de ouvido será ajustado automaticamente com base nos arredores.

```
Procedimento
```

| Etapa 1 | No aplicativo móvel Fones de ouvido Cisco, selecione o fone de ouvido e pressione <b>Configurações</b> > Áudio. |
|---------|----------------------------------------------------------------------------------------------------|
| Etapa 2 | Deslize o controle deslizante Cancelamento de ruído para a esquerda ou para a direita para ajustar seu nível    |
|         | de cancelamento de som.                                                                                         |

## Ativar e desativar o modo de ambiente

O modo ambiente usa microfones em seu fone de ouvido para aprimorar o seu arredor. Você pode usar esse recurso quando desejar ouvir mais de seus arredores ou ter uma conversa com o fone de ouvido ligado.

#### Procedimento

**Etapa 1** Deslize o interruptor **Cancelamento de ruído** na almofada direita até **ANC** para ativar o modo ambiente.

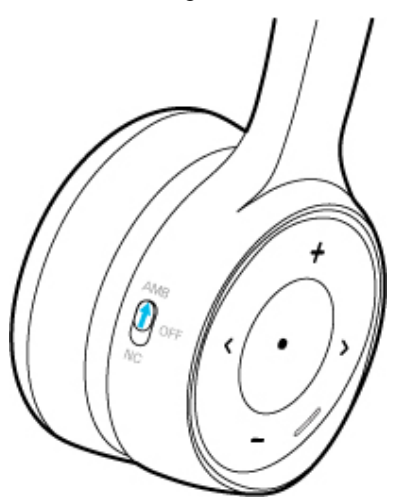

Etapa 2 Deslize o interruptor Cancelamento de ruído até OFF para desativar o modo ambiente.

### Personalizar as configurações do equalizador do fone de ouvido

Você pode personalizar a mistura de graves e agudos no áudio do fone de ouvido com o aplicativo móvel Fones de ouvido Cisco. Escolha entre várias configurações predefinidas de áudio, incluindo **Voz**, **Música** e **Cinema**.

#### Procedimento

No aplicativo Fones de ouvido Cisco, toque em **Equalizador** para alternar entre as predefinições de áudio.

## **Sensores inteligentes**

Os sensores inteligentes do Fone de ouvido 730 detectam quando você coloca ou tira o fone de ouvido. Quando os sensores inteligentes estiverem ativados, você poderá pausar sua reprodução de música ou silenciar uma chamada ao tirar o fone de ouvido. Você também poderá atender a uma chamada recebida ao pegar o fone de ouvido.

Você pode alternar algumas ou todas essas configurações nos seguintes locais:

- No aplicativo móvel Fones de ouvido Cisco
- Em um Telefone IP Cisco compatível (firmware do telefone 12.8(1) ou posterior)
- No Cisco Jabber para Windows ou Mac (versão 12.9 ou posterior)

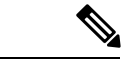

Observação

Os sensores inteligentes estão **ligados** por padrão em Telefones IP Cisco e no Cisco Jabber. No aplicativo Fones de ouvido Cisco, os sensores inteligentes estão **desligados** por padrão.

### Personalizar seus sensores inteligentes

Você pode personalizar o comportamento do sensor inteligente do fone de ouvido no aplicativo Fones de ouvido Cisco.

#### Procedimento

| Etapa 1 | No aplicativo Fones de ouvido Cisco, vá para <b>Configurações</b> > Geral.      |  |  |  |  |
|---------|---------------------------------------------------------------------------------|--|--|--|--|
| Etapa 2 | Selecione quais recursos do sensor inteligente você deseja ativar ou desativar. |  |  |  |  |

## Redefinir as configurações de fone de ouvido

Você pode restaurar as configurações padrão do fone de ouvido com o aplicativo móvel Fones de ouvido Cisco.

#### Procedimento

| Etapa 1 | Em Fones de ouvido | Cisco, selecione | Configurações > | Redefinir as | configurações |
|---------|--------------------|------------------|-----------------|--------------|---------------|
|---------|--------------------|------------------|-----------------|--------------|---------------|

**Etapa 2** Deslize o comutador de **Energia/Bluetooth** para baixo e, em seguida, para cima para reiniciar o fone de ouvido.